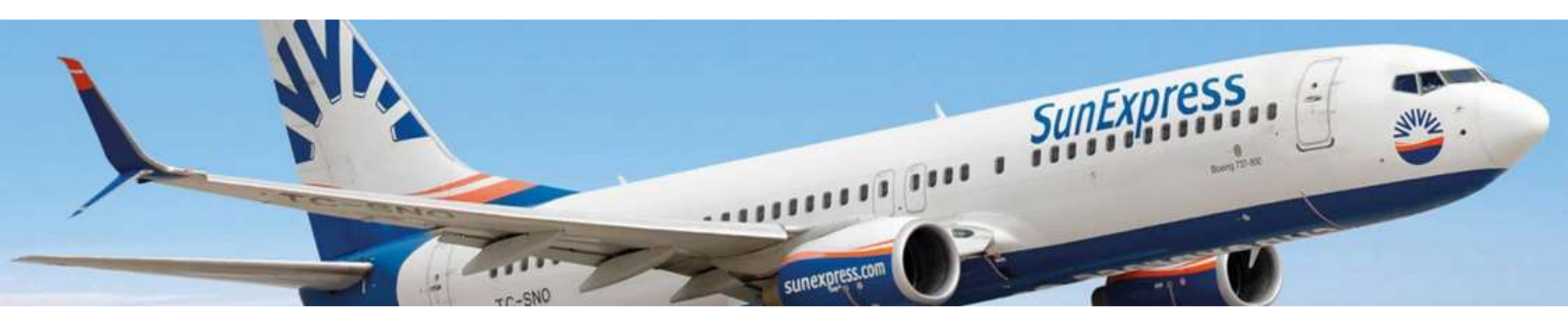

Lentäessäsi SunExpressillä, voit muun muassa varata istumaikat, lisäkilot ruumaan ja erikoismatkavarusteet etukäteen. Nämä varataan suoraan lentoyhtiön omilta sivuilta viimeistään kuusi tuntia ennen lähtöä.

Varausta varten seuraa näitä ohjeita.

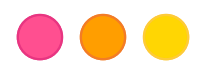

|                                 | My Bookir                                                  | igs                                                                                                    |
|---------------------------------|------------------------------------------------------------|----------------------------------------------------------------------------------------------------|
|                                 | .*                                                         |                                                                                                    |
| unExpress bookings Tour operato | r bookings                                                 |                                                                                                    |
| Passenger surname*              | Your trip                                                  | If you booked your flight with a tour operator (package                                                                                                    |
| PASSENGER SURNAME*              | One way U Round trip                                       | and manage your booking details. The following                                                                                                    |
| Reference number                | Select departure city                                      | services are offered:                                                                                                    |
| BOOKING NUMBER                  | Select departure city                                      | ✓ Fare upgrade                                                                                                    |
|                                 | То                                                         | ✓ Seat reservation                                                                                                    |
| Select                          | Select arrival city                                        | <ul> <li>Book premium meals</li> <li>Additional luggage (including special services &amp;</li> </ul>                                                                                                    |
|                                 | Departure date                                             | sports equipment)                                                                                                    |
|                                 | dd/mm/yyyy                                                 | <ul> <li>Hotel, villas &amp; boats</li> </ul>                                                                                                    |
|                                 | Adult Child Infant<br>1 V 0 V 0 V<br>Retrieve TO booking > | ✓ Free change of contact details & emergency contact Please note: Some of the features are restricted to bookings made by third parties (e.g. tour operators and travel agencies). *Please make sure that you type your last name(s) in exactly the same way as it is written on your ticket / PNR. Please do not use German umlauts (ä, ü, ö) or Turkish characters (g, t ğ, ö, g, ū). Insteed, replace umlauts like this: ä = e, ü = u, ö = ce or Turkish characters like this: ce = e ii fan dis sas is |

Klikkaa tätä linkkiä (käytä Google Chromea): https://www.sunexpress.com/res ervation/ibe/modify

Valitse "Tour operator bookings".

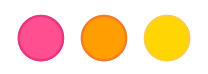

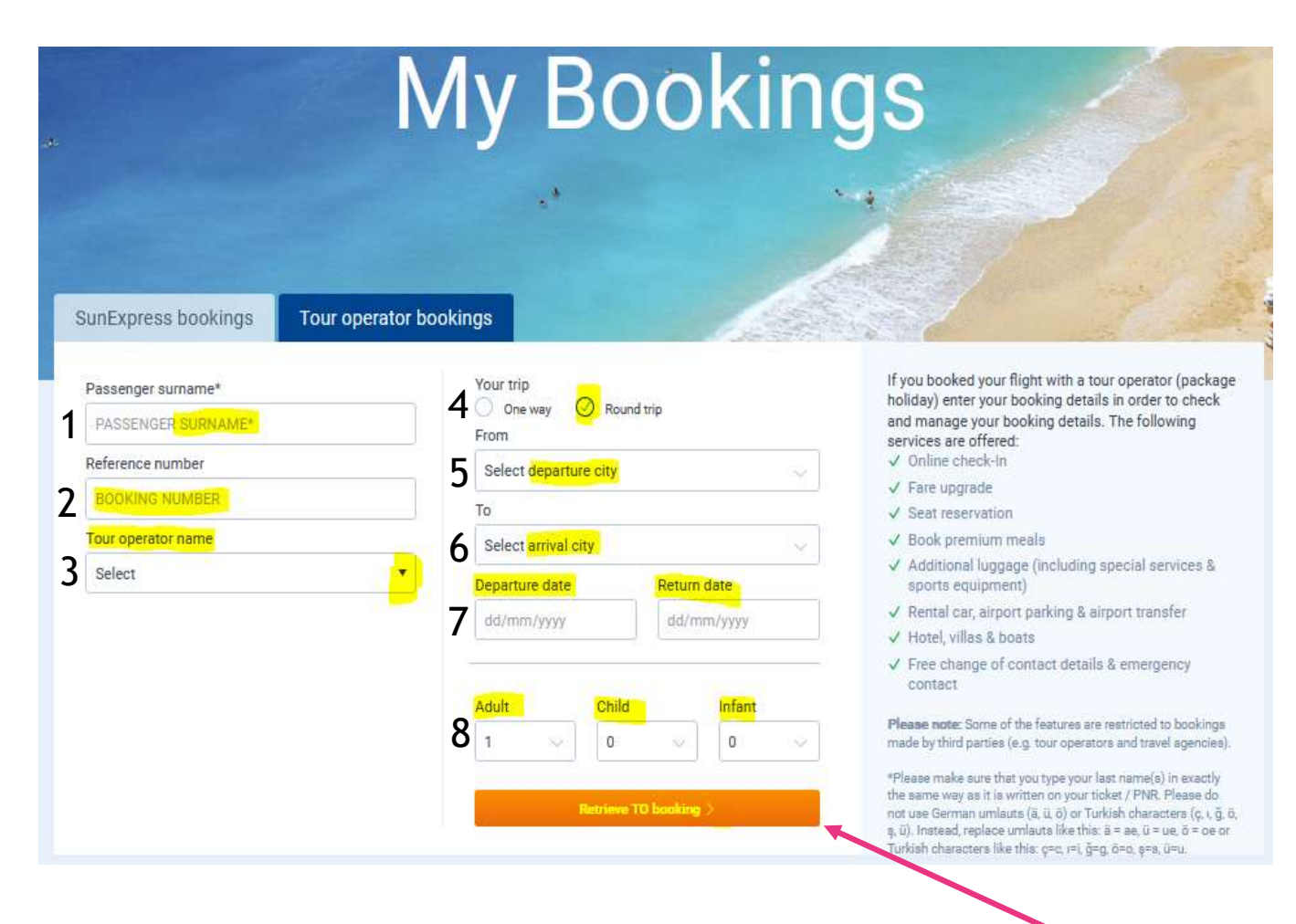

## Täytä keltaisella merkityt kohdat:

- Päävaraajan sukunimi
   Nazarin varausnumero (tämän löydät matkavahvistuksestasi)
   Tour Operator Name (klikkaa valikkoa ja valitse Nazar Nordic)
- 4. Round trip (klikkaa tätä)
- 5. From (Lähtölentokenttä)
- 6. To (Tulolentokenttä)
- 7. Departure date (Lähtöpäivä)
- + Return date (Paluupäivä)
- 8. Adult + Child + Infant

(aikuiset+lapset+sylivauvat)

Kun olet valmis, paina «Retrieve TO booking».

## OBS!

Se till att du skriver ditt/dina efternamn på exakt samma sätt som det står på din biljett. Använd inte ä, ü, ö, ç, ı, ğ, ö, ş, ü. Byt ut så här: ä = ae, ü = ue, ö = oe,  $\varsigma = c$ ,  $\iota = i$ ,  $\breve{g} = g$ ,  $\breve{o} = o$ ,  $\varsigma = s$ ,  $\breve{u} = u$ .

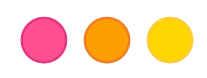

Olet nyt kirjautunut sisään. Valitse meno ja/tai paluumatka (riippuen mille matkalle haluat tehdä lisävalintoja). Valitse «Select flight» (keltaisella).

\*Mikäli näet useamman vaihtoehdon, valitse se, jossa on sama lentonumero ja aika kuin Nazar-lipussasi.

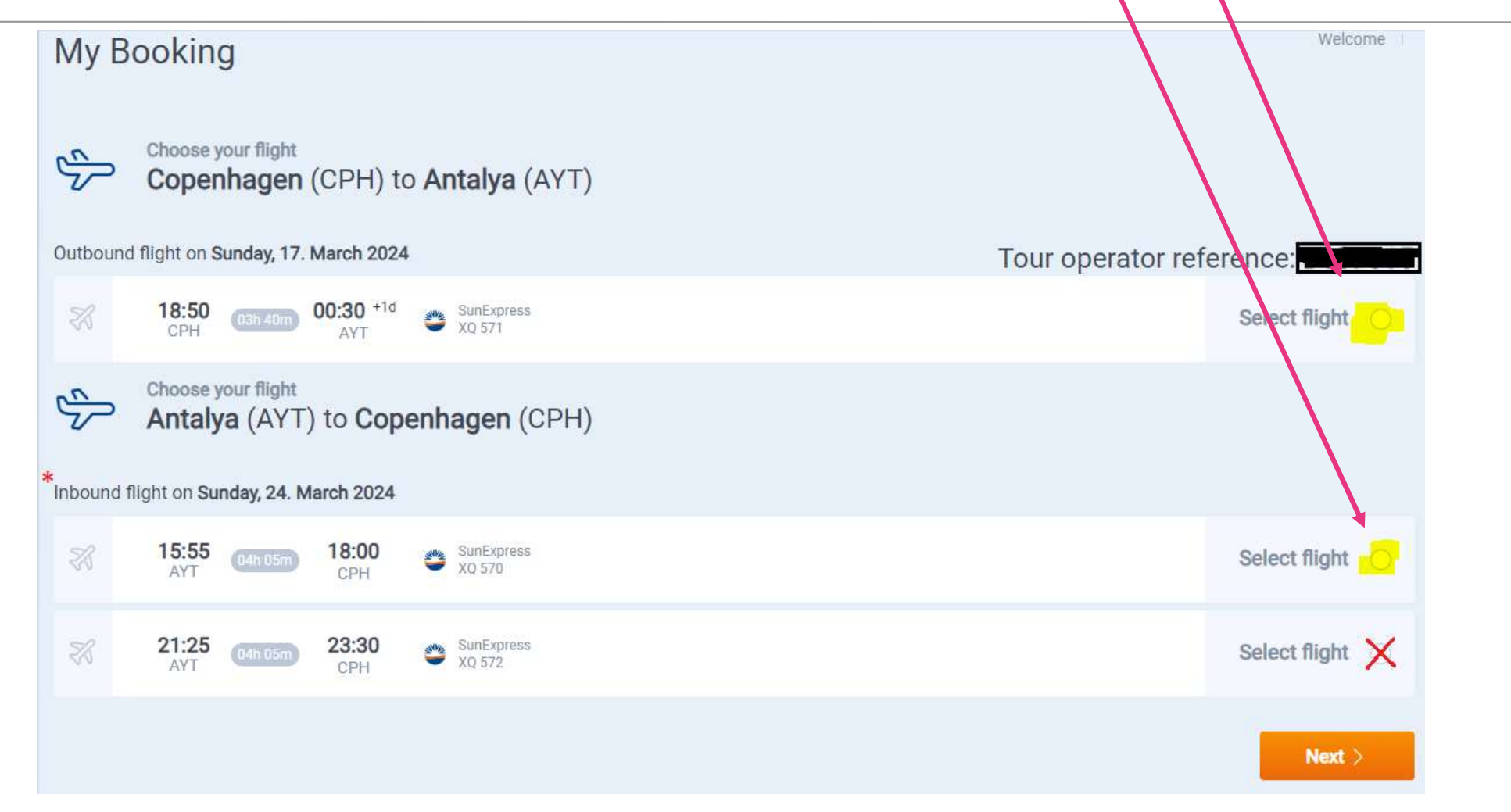

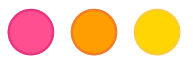

Kun olet valinnut «Select flight» aikaisemmalta sivulta, voit tämän jälkeen valita: Seat=paikat, Extra luggage=lisälaukut, Meals=ruoat lennolle. Nämä tulee varata aina menopaluulle. Valitse tämän jälkeen next. Huom! Erikoistarpeet ilmoitetaan aina Nazarille.

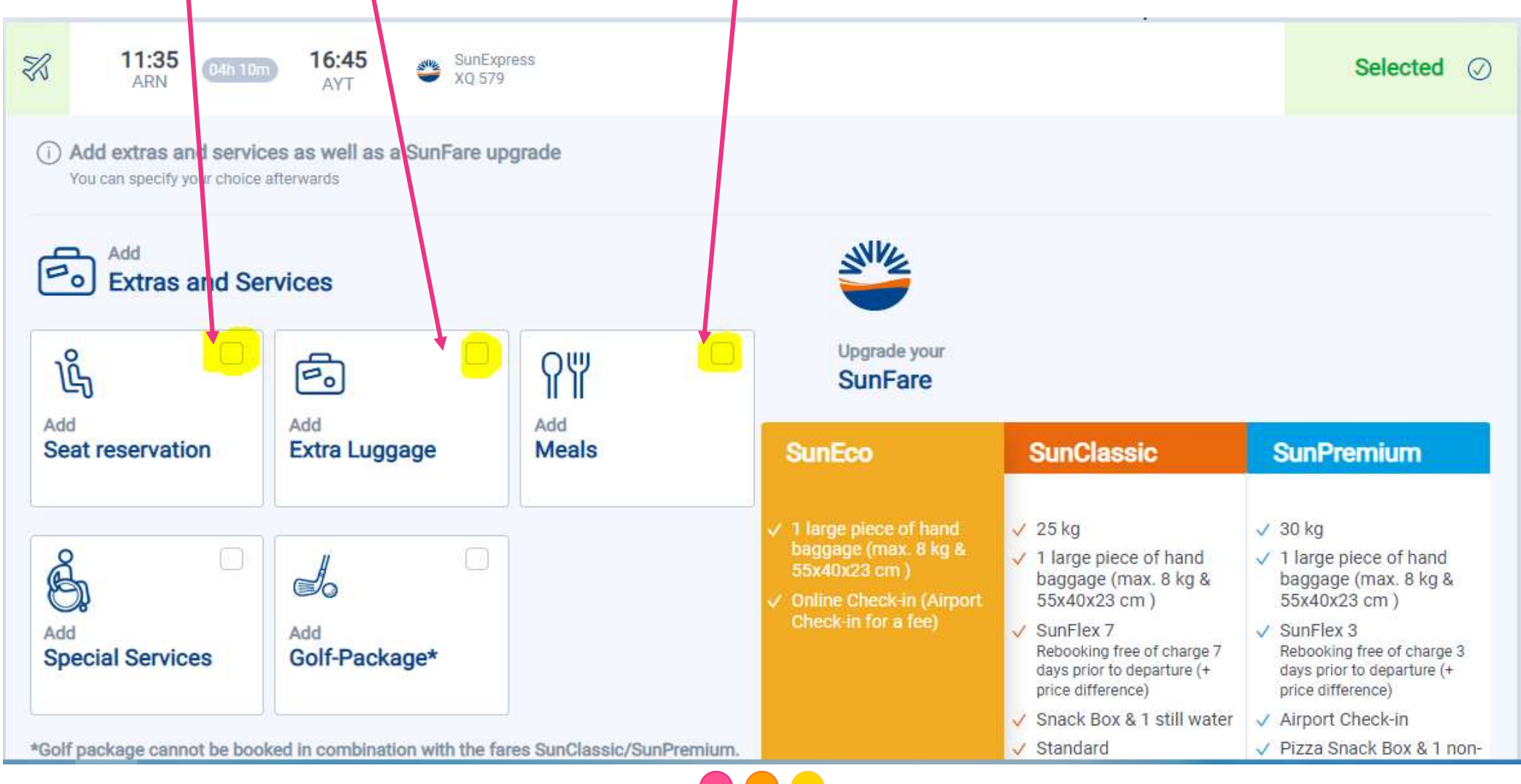

Täytä matkustajatiedot tämän sivun mukaisesti. Selaa alas ja täytä kaikki \* merkatut kohdat. Älä käytä ä, ü, ö, ç, ı, ğ, ö, ş, ü. Muuta kirjaimet näin: ä = ae, ü = ue, ö = oe, ç = c, ı = i, ğ = g, ö = o, ş = s, ü = u. Väliviivat eivät ole sallittuja.

| Suffix*                                                                                                    | Name*                                                                                     |          | Surname*                                                                     |  |
|----------------------------------------------------------------------------------------------------|-------------------------------------------------------------------------------------------|----------|------------------------------------------------------------------------------|--|
| Select suffix 🔹                                                                                                    | Name                                                                                      |          | Surname                                                                      |  |
| Please enter your full name as it ap<br>Date of birth                                                              | pears on your passport.<br>Country of residence*                                          |          | L                                                                            |  |
| dd/mm/yyyy                                                                                                    | Select country                                                                            |          |                                                                              |  |
| Contact data                                                                                                    |                                                                                           |          |                                                                              |  |
|                                                                                                    |                                                                                           |          |                                                                              |  |
| Suffix*                                                                                                    | Name* Surr                                                                                |          | name*                                                                        |  |
| Select suffix                                                                                                    | ▼ Name                                                                                    | Su       | mame                                                                         |  |
| Please enter your full name as<br>E-Mail*                                                                          | it appears on your passport.                                                              |          |                                                                              |  |
| E-Mail                                                                                                    | E-Mail                                                                                    |          | our newsletter and be updated on special offers,<br>tions and exciting news! |  |
|                                                                                                    |                                                                                           |          |                                                                              |  |
| Phone Number*                                                                                                    |                                                                                           |          |                                                                              |  |
| Phone Number*                                                                                                    | / Phone Number                                                                            |          |                                                                              |  |
| Phone Number* Phone Prefix If possible, please provide a m irregularities we will contact ye                       | Dile phone number. In case of any<br>bu via SMS. E.g.: 1231234567                         |          |                                                                              |  |
| Phone Number* Phone Prefix If possible, please provide a m irregularities we will contact yo Street Address        | obile phone number. In case of any<br>via SMS. E.g.: 1231234567                           | ZIP Code |                                                                              |  |
| Phone Number* Phone Prefix If possible, please provide a m irregularities we will contact yo Street Address Street | Debug Phone Number<br>Debile phone number. In case of any<br>bu via SMS. E.g.: 1231234567 | ZIP Code |                                                                              |  |
| Phone Number* Phone Prefix If possible, please provide a m irregularities we will contact yo Street Address Street | Debile phone number. In case of any<br>ou via SMS. E.g.: 1231234567                       | ZIP Code |                                                                              |  |

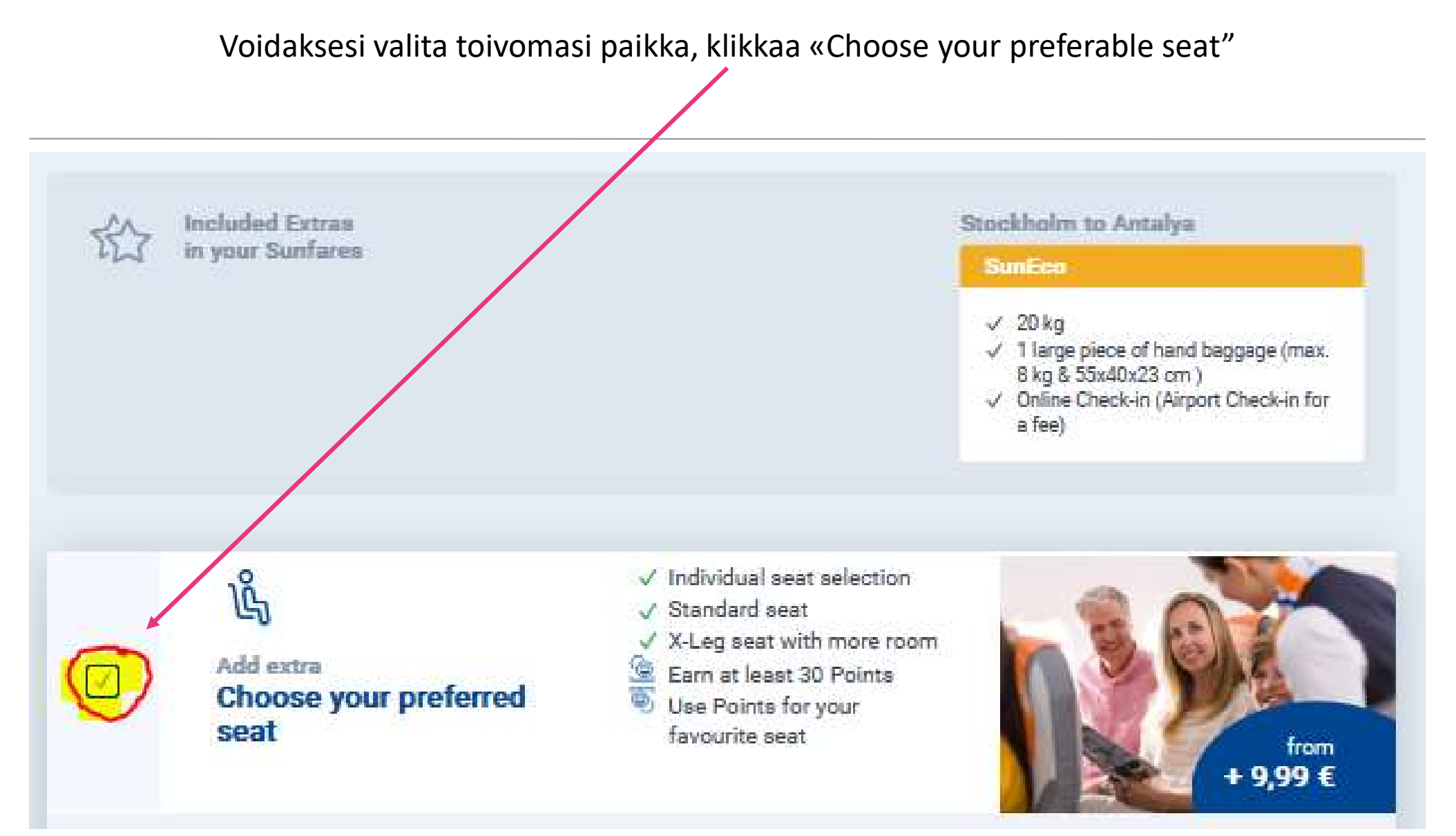

## 

Kun olet klikannut tätä kohtaa, näet seuraavan sivun. Tässä valitset henkilöt ja heidän paikkansa yksi kerrallaan. Sinun tulee valita tämä meno- ja paluulennolle ja tämän jälkeen klikata Next.

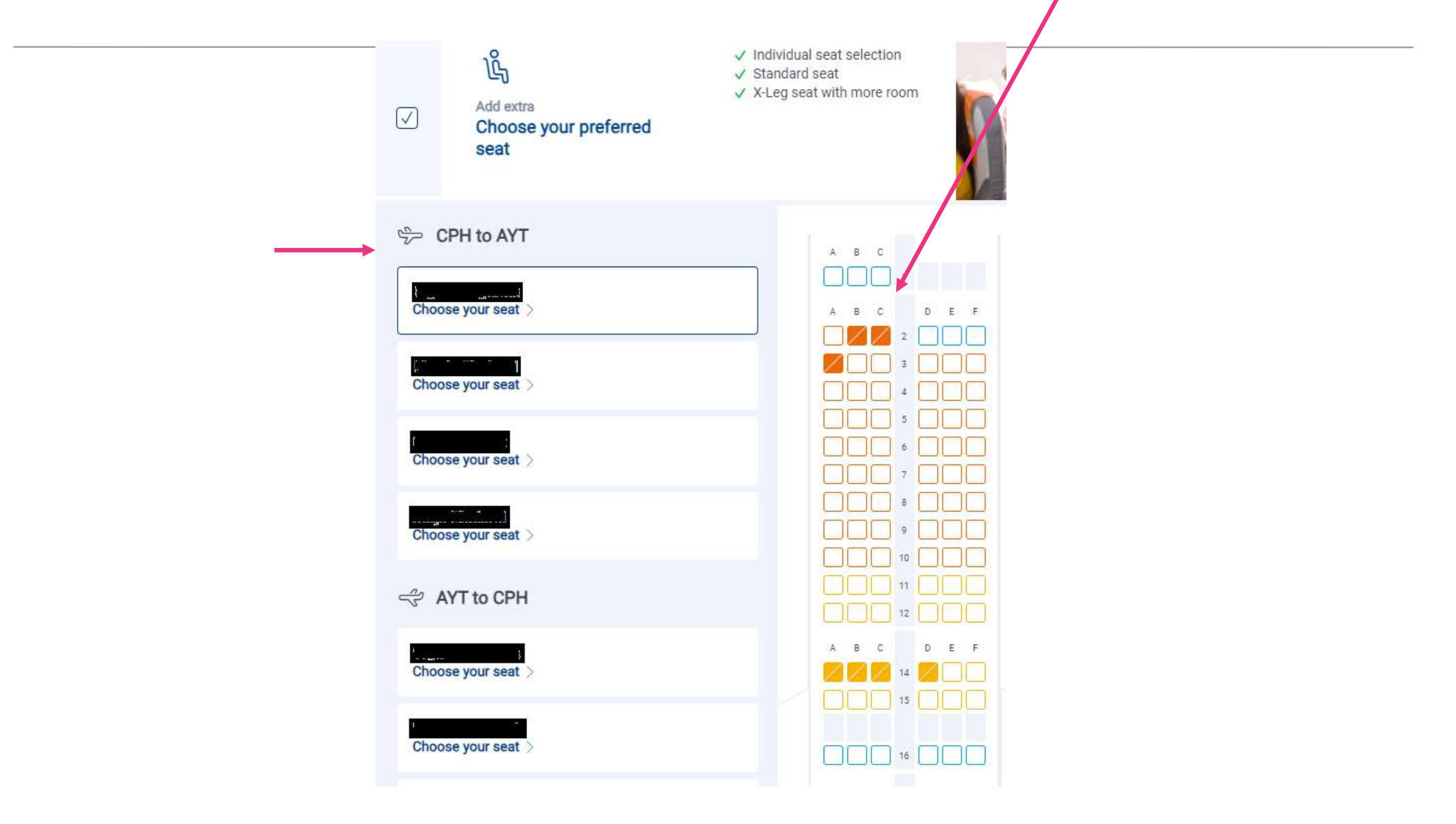

Voidaksesi tilata ruoat lennolle, klikkaa kohdasta «Catering on board". Tässä valitset henkilöt ja heille toivomasi lentoateriat. Tämä tulee valita menopaluulennoille.

Tämän jälkeen paina Next.

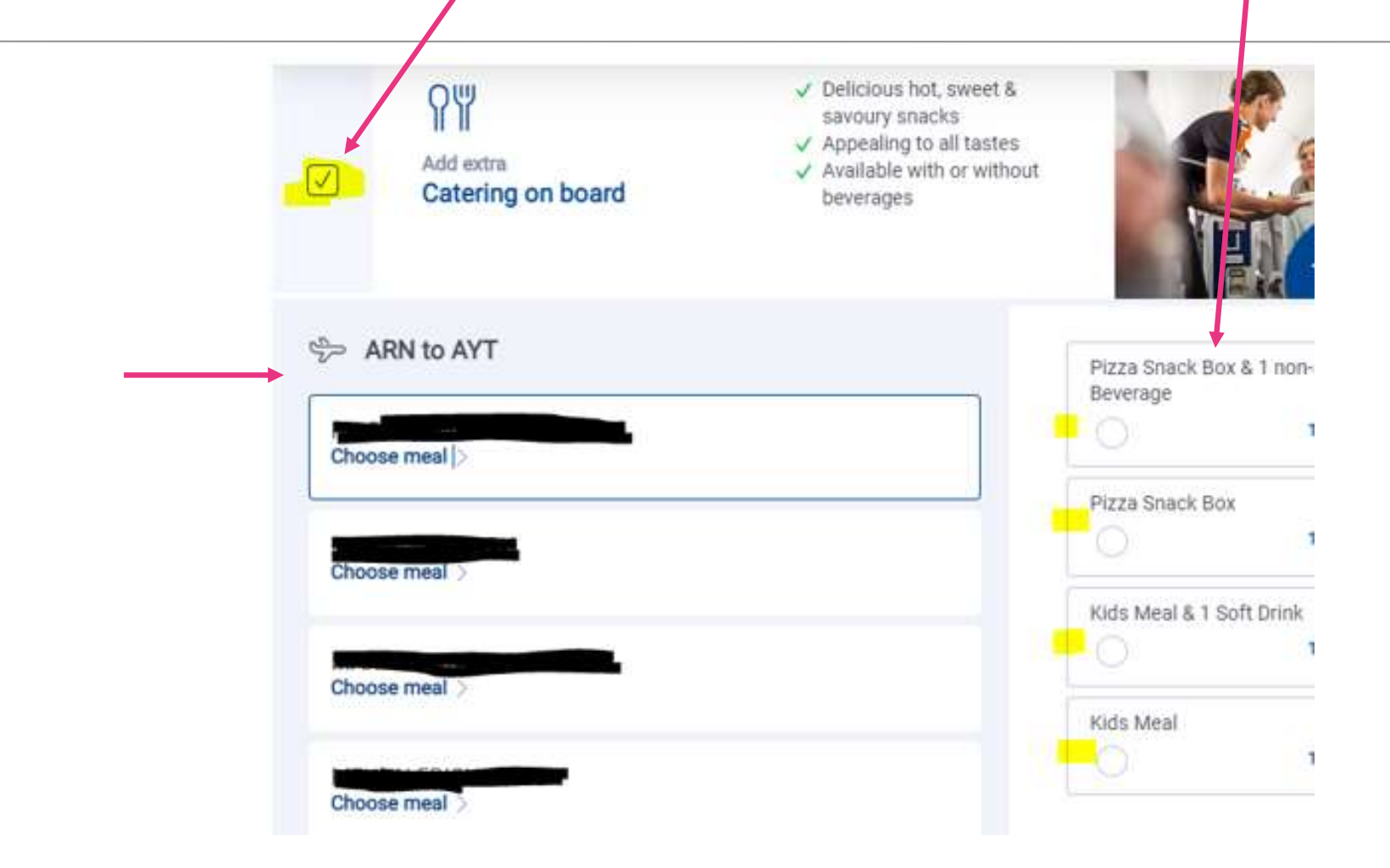

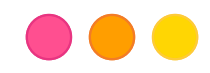

Varataksesi lisälaukun, klikkaa «Luggage and special services". Tässä valitset jokaisen henkilön yksi kerrallaan ja kuinka paljon lisälaukkuja haluat. Tämä tulee valita niin meno- kuin paluulennolle. Klikkaa tämän jälkeen Next.

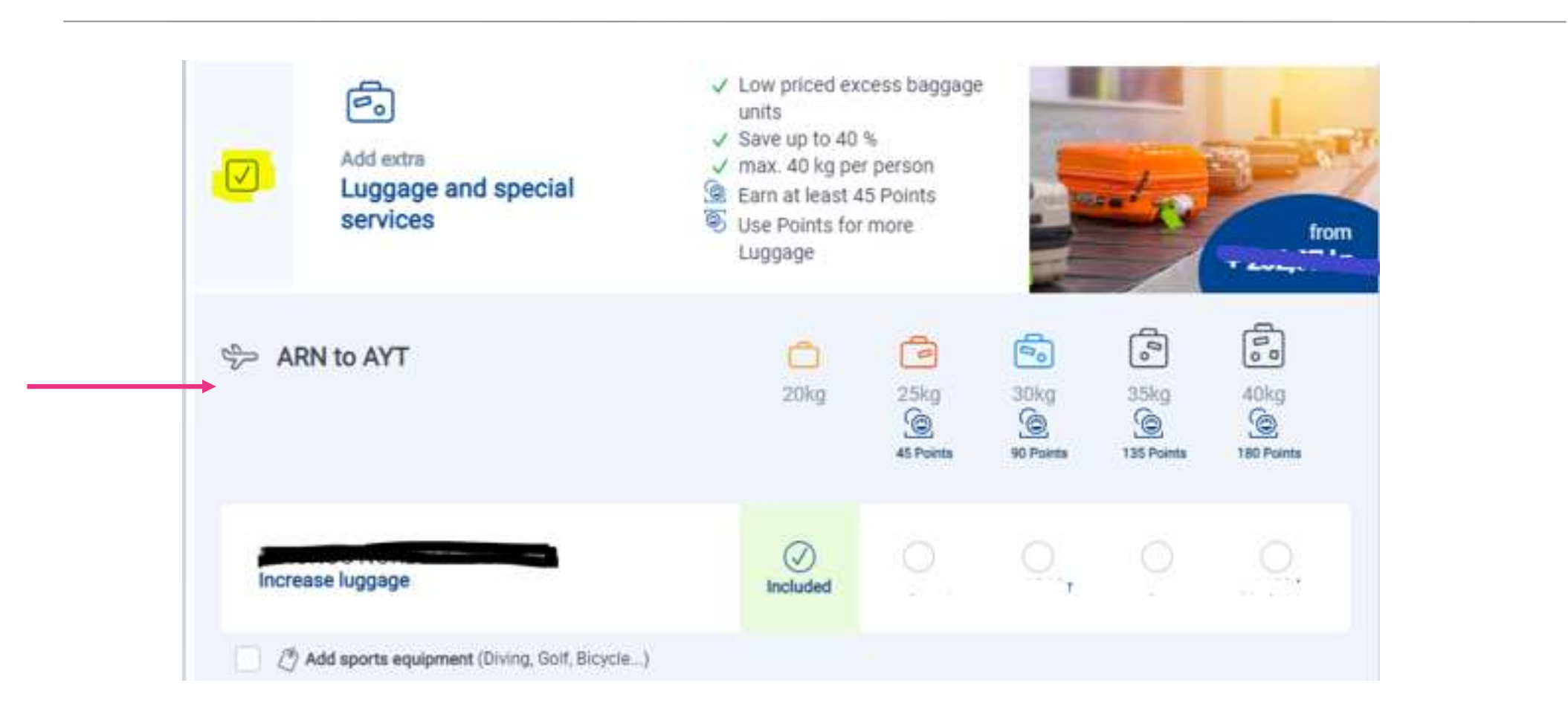

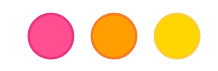

- Sun Express ei ikävä kyllä voi varata tiettyjä lentopaikkoja kuin maksua vastaan. Mikäli toivot erityisiä paikkoja tai istua matkaseurueesi vieressä, tulee sinun kirjautua sisään ja maksaa näistä.
- Mikäli olet ostanut ruumalaukut tai lentoruoat Nazarin kautta, näkyy nämä tiedot Nazarin lentolipuissa. Mikäli olet ostanut lisälaukun, on tällöin Sun Expressin kuitti voimassa.

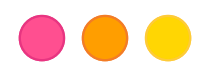

## SunExpress yhteystiedot

Mikäli sinulla on kysyttävää verkossa tehtävistä lisävalinnoista, ota yhteyttä SunExpressiin: <a href="https://www.sunexpress.com/en/information/help/help-contact/">https://www.sunexpress.com/en/information/help/help-contact/</a>

Puhelimitse:

Suomeksi: +31 970 102 69 797

WhatsApp: englanniksi ja turkiksi, +90 541 444 0797

Kustannukset voivat vaihdella riippuen palveluntarjoajasi normaaleista kiinteistä puhelinhinnoista.

Mikäli sinulla on muita kysymyksiä matkastasi, ota yhteyttä Nazariin numeroon 09 427 22760.

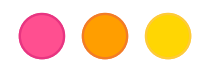